### いとちりの 防災教育にGIS 2014 広域豪雪支援 簡単GISマニュアル(1)

### 国土数値情報 「土石流警戒区域」データの利用

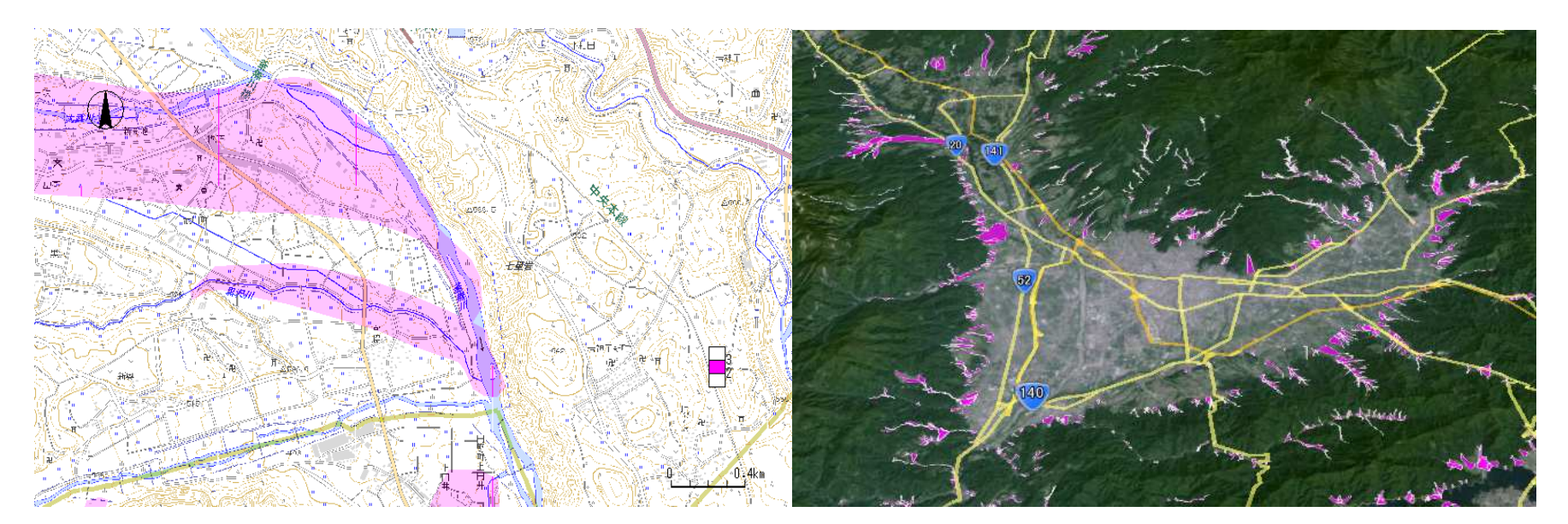

### ©いとちり2014

### 1. 「国土数値情報」サイトにアクセスします、

#### http://nlftp.mlit.go.jp/ksj/

| Home                                                                                                    | 初版                       | 0005へ                    | J. | くある質問(FAQ)                            | サイトマップ                                  | 利用約款                                   | 間合せ                                                                                 |
|----------------------------------------------------------------------------------------------------|--------------------------|--------------------------|----|---------------------------------------|-----------------------------------------|----------------------------------------|-------------------------------------------------------------------------------------|
| 「国土数値'                                                                                                    | <mark>臣</mark><br>清報」とは、 | 国 <b>土数(</b><br>国土に関する基1 | 直。 | 情報 ダ<br><sup>空間データセットです</sup>         | ウンロート                                   | ・<br>サービス<br>oogle <sup>®</sup> カスタム検索 | 快乘 ×                                                                                |
| <u>初めての方へ</u><br>サイトマップ                                                                                                    |                          | データ形式                    | Ų  | PGIS2.1 J                             | <u>PGIS1.0</u><br><u>フォーマ</u><br>(SHP・C |                                        | <b>基本情報</b> ③ 局の概要・組織図                                                              |
| 田語集                                                                                                    |                          | 1.国土(水・土:<br><水域 >       | 地) | 2. 政策区域<br>行政区域                       | 3. 地域<br><施設>                           | 4. 交通<br><u>高速道路時系列</u> <b>≥</b>       | <u>(PDF)</u><br></td                                                                |
| よ(ある質問(FAQ)                                                                                                    |                          | 海岸線 🗾                    |    | ● ● ● ● ● ● ● ● ● ● ● ● ● ● ● ● ● ● ● | 市町村役場等及び公<br>的集会施設 ■                    | 更新<br>道路密度・道路延 <u>長</u><br>メッシュ<br>更新  | <ul> <li> <u>報道発表資料</u> </li> <li> <u>所管法令</u> </li> <li> <u>所管法令</u> </li> </ul>   |
| <ul> <li>国工数値済数を2ワン</li> <li>ロードしようとしたが、うま</li> <li>くいかず、[Forbidden 実行</li> <li>できるフォーム以外からの</li> <li>アクセスを探知しました」と</li> <li>エラーが表示されてしまい</li> <li>ます。</li> <li>G2</li> <li>国土数値情報を利用して</li> <li>作成した図表を本の中に</li> <li>掲載したいのですが、手</li> <li>絵ちが必要ですか?</li> </ul> | Î                        | 海岸保全施設<br>新規             |    | 小学校区 🕥 🗖                              | <u>公共施設</u> ■<br>警察署 ◎ ■                | <u>17216-F</u>                         | <ul> <li>○ <u>小日毎読云豆</u></li> <li>○ <u>予算(省全体へリンク)</u></li> <li>○ 事業評価</li> </ul>   |
|                                                                                                    |                          | <u>湖泊</u> №              |    | ≤大都市圈>                                | 新規<br><u>消防署</u> ⊠ ■<br>新規              |                                        | <ul> <li>● <u>オベント</u>情報</li> <li>● <u>オベント</u>情報</li> <li>● アーカイブ(過去の)情</li> </ul> |
|                                                                                                    |                          | <u>流域メッシュ</u><br>更新      |    | <u>三大都市翻計画区域</u><br>◎                 | 医療機関 💽                                  | <u>鉄道</u> <mark>▼</mark><br>更新         | 報)                                                                                  |

|                               |                                             | 1      |        |     |
|-------------------------------|---------------------------------------------|--------|--------|-----|
| <災害·防災>                       |                                             | İ.     |        |     |
| <u>土砂災害危険箇所</u><br>◎          | < 保護保全 >                                    |        | これを    |     |
| <u> 按水怒走区概</u>                | 自然公園地域                                      | ダウンロ   | ードしる   | ます。 |
| _ 竜巻等の突風 . ■                  | 自然保全地域 🚿                                    |        |        |     |
| <u>土砂災害・雪崩メッ</u><br><u>シュ</u> | <u>鳥獣保護区</u> ፟፟፟፟፟፟፟፟፟፟፟፟፟፟፟፟፟፟፟፟፟፟፟፟፟፟፟፟፟፟ |        |        |     |
| 平年値(気候)メッシュ                   |                                             | T      |        |     |
| ダウンロードするデータの選択                |                                             |        |        |     |
| □北海道 □ 青森 □                   | 岩手   □宮城   □秋                               | 田山形    | □福島    | □茨城 |
| □栃木  □群馬   □                  | 埼玉 □千葉 □東                                   | 京 神奈川  | □新潟    | □富山 |
| □石川 □福井 💽                     |                                             | 阜●静岡   | □愛知    | □三重 |
| □滋賀□京都□□                      | 〕大阪                                         | 良 日和歌山 | □鳥取    | □島根 |
|                               |                                             | 川 愛媛   | □高知    | □福岡 |
| □佐賀                           |                                             | 崎 屈児島  | □沖縄    |     |
| 全て選択<br>リセット                  |                                             | Ē      | <br>実る | 次 へ |
| Г                             |                                             |        | /      | ]   |

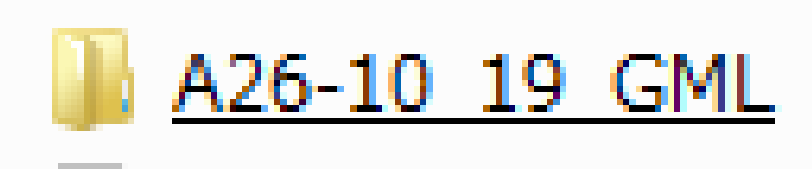

ダウンロードして 解凍したフォルダ と中身

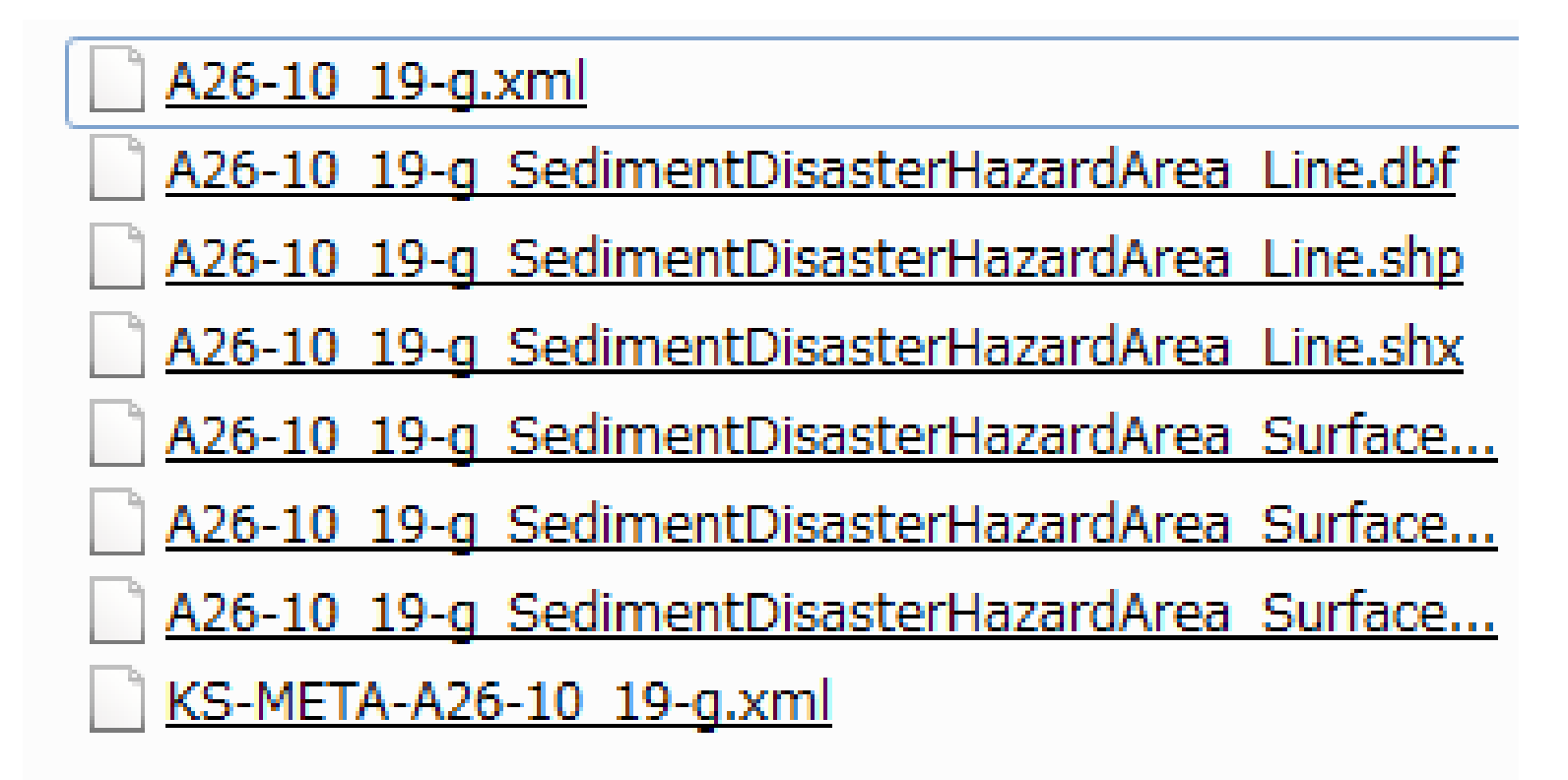

### 2. MANDARAで開きます

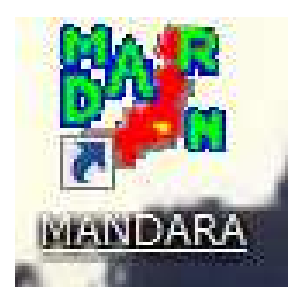

http://ktgis.net/mandara/

| - 操作選択                                                                                                    |            |
|----------------------------------------------------------------------------------------------------|------------|
| ○ クリップボードのデータを読み込む                                                                                                    | 「マップエディタ」を |
| ○ データファイルから読み込む                                                                                                    | 望くでからのと    |
| ○ 最近使ったファイルを読み込む                                                                                                    | 送んでからして    |
| convin-map2014.mdrm<br>convin-map2014.mdrm<br>convin-map2014.mdrm<br>con-for9.mdrm<br>コンビニ Japan.mdrm<br>コンビニ Japan.mdrm<br>コンビニチェーンの地図.mdrm |            |
| <ul> <li>○ 新しくデータを作成</li> <li>○ 白地図・初期属性データ表示</li> </ul>                                                                                     |            |
|                                                                                                    |            |
| ● マップエディタ(地図データの作成・編集)                                                                                                    |            |
| OK キャンセル 終了 ヘルプ                                                                                                    |            |
|                                                                                                    |            |

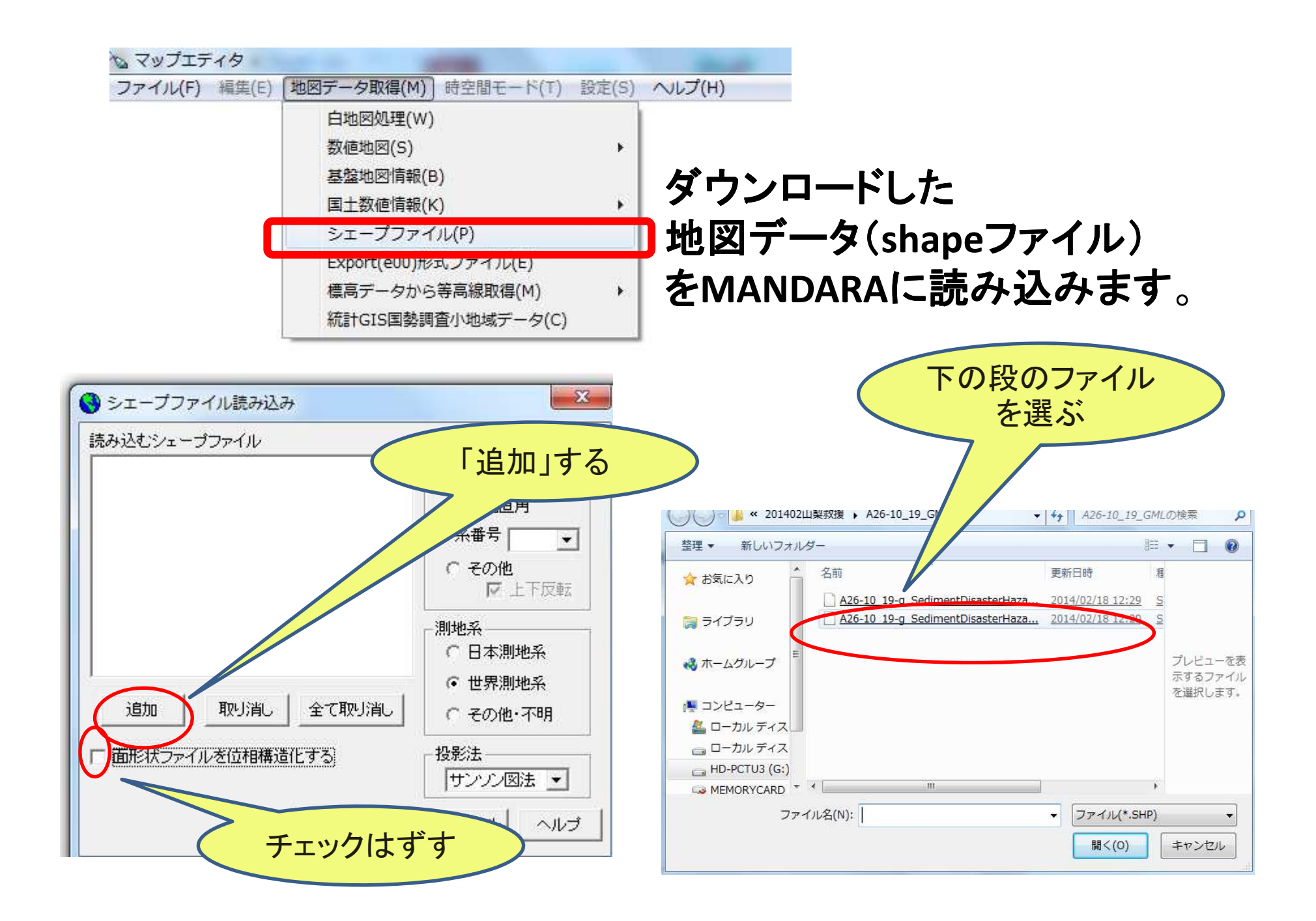

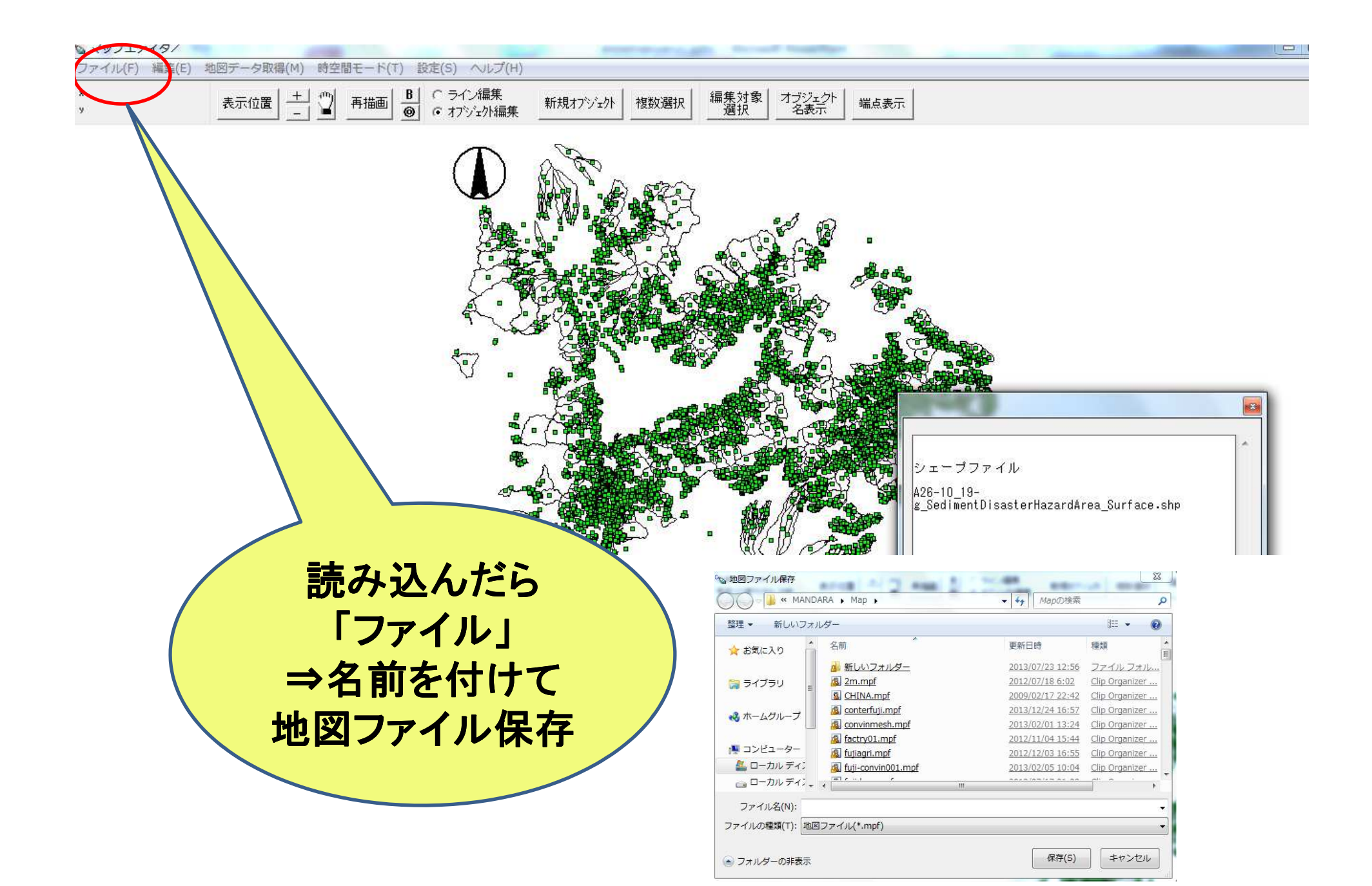

### マップエディタを閉じて、MANDARAの メイン画面から

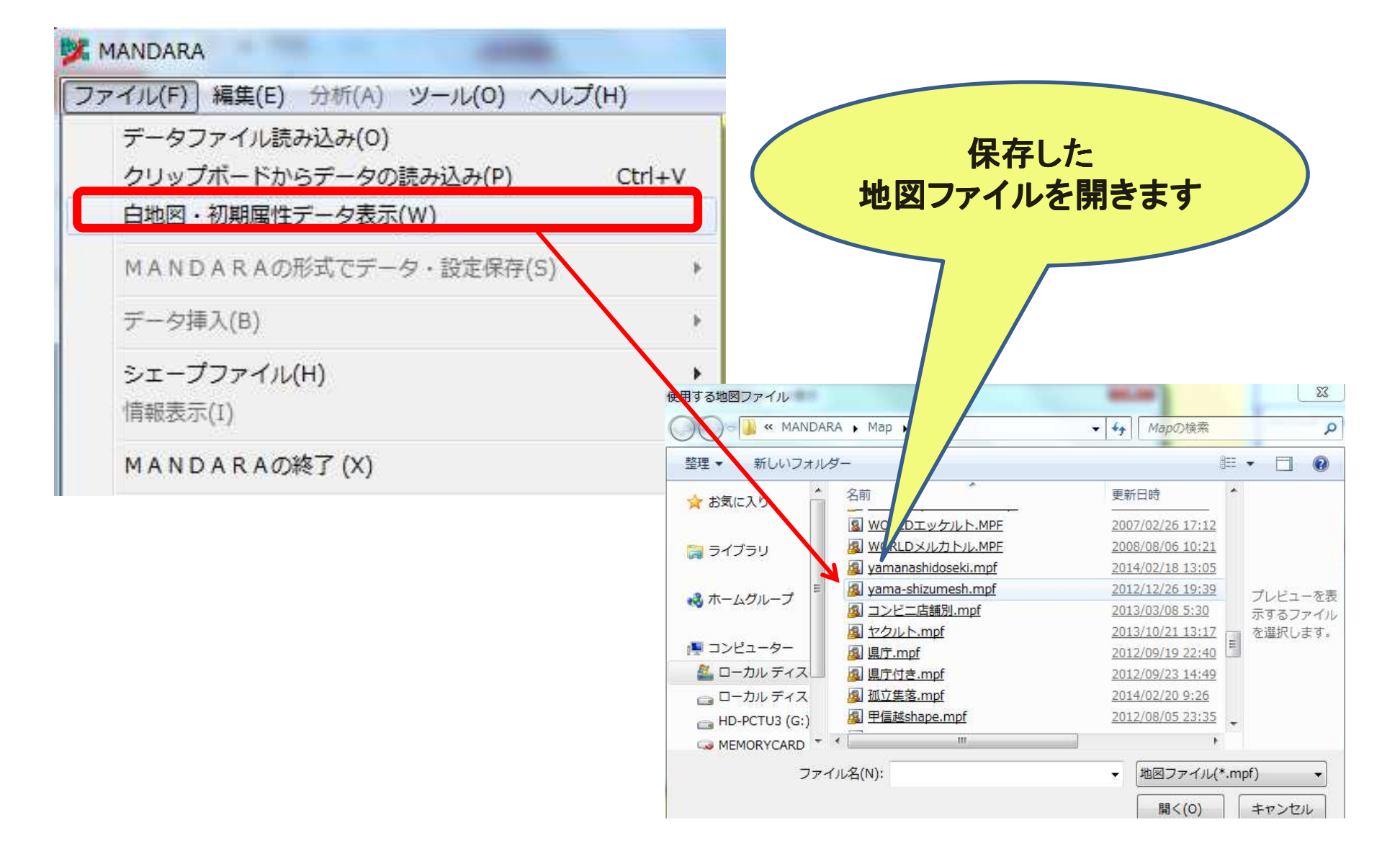

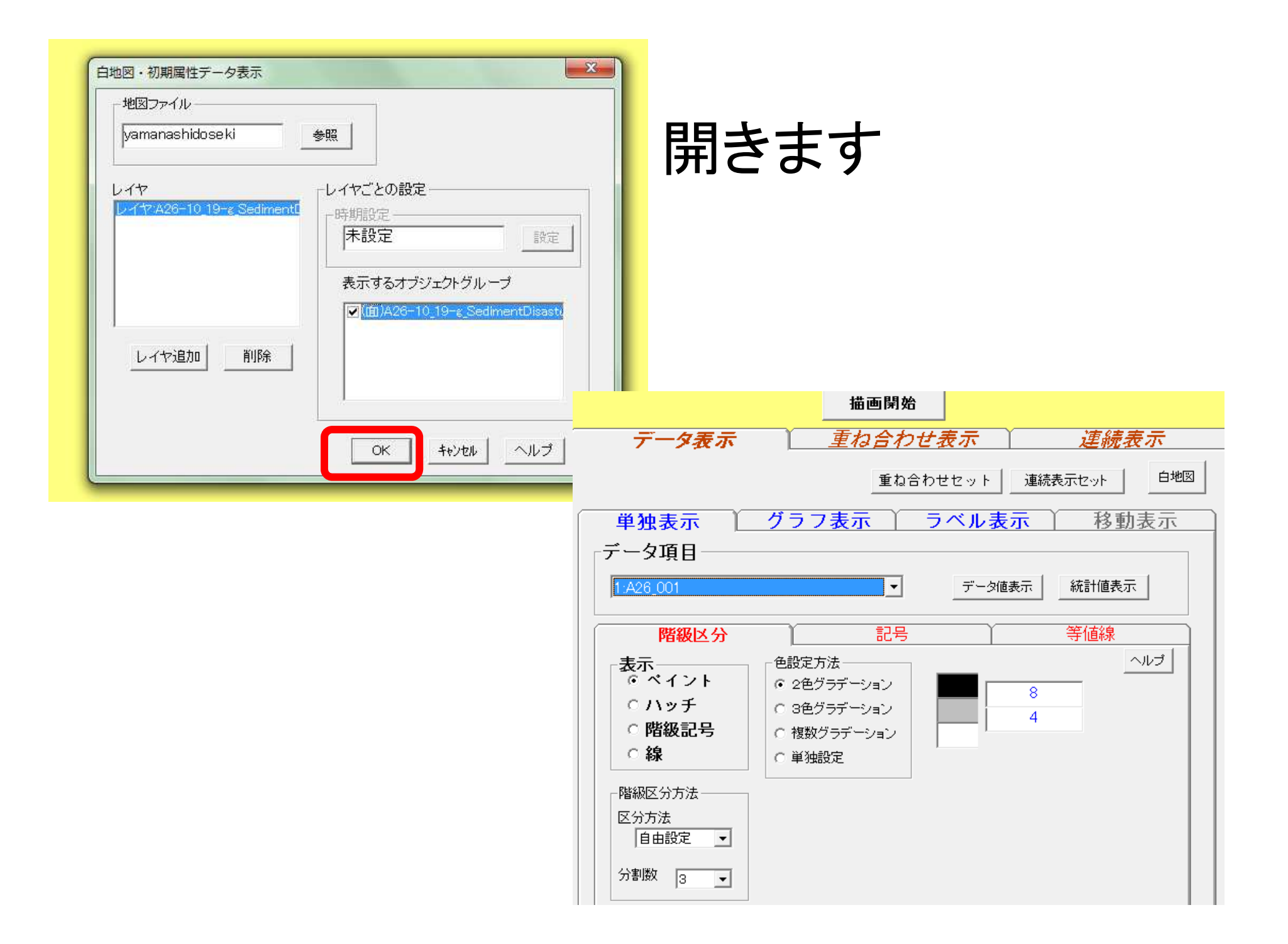

### 重要!数字はカテゴリを表しています コードリストのURLはこちら

http://nlftp.mlit.go.jp/ksj/gml/codelist/SedimentDisastersProneAreaCd.html

危険箇所種別コード(ファイル名称:SedimentDisastersProneAreaCd)

| 危険箇所種別       |  |  |  |  |  |
|--------------|--|--|--|--|--|
| 土石流危険渓流      |  |  |  |  |  |
| 土石流危険区域      |  |  |  |  |  |
| 土石流危険渓流主流路   |  |  |  |  |  |
| 土石流危険渓流氾濫開始点 |  |  |  |  |  |
| 急傾斜地崩壊危険箇所   |  |  |  |  |  |
| 急傾斜地崩壊危険区域   |  |  |  |  |  |
| 地すべり危険箇所     |  |  |  |  |  |
| 地すべり危険区域     |  |  |  |  |  |
| 地すべり氾濫区域     |  |  |  |  |  |
| 地すべり湛水域      |  |  |  |  |  |
| 雪崩危険箇所       |  |  |  |  |  |

### 特定のカテゴリを表示する No.2「土石流危険区域」のみを 表示してみます。

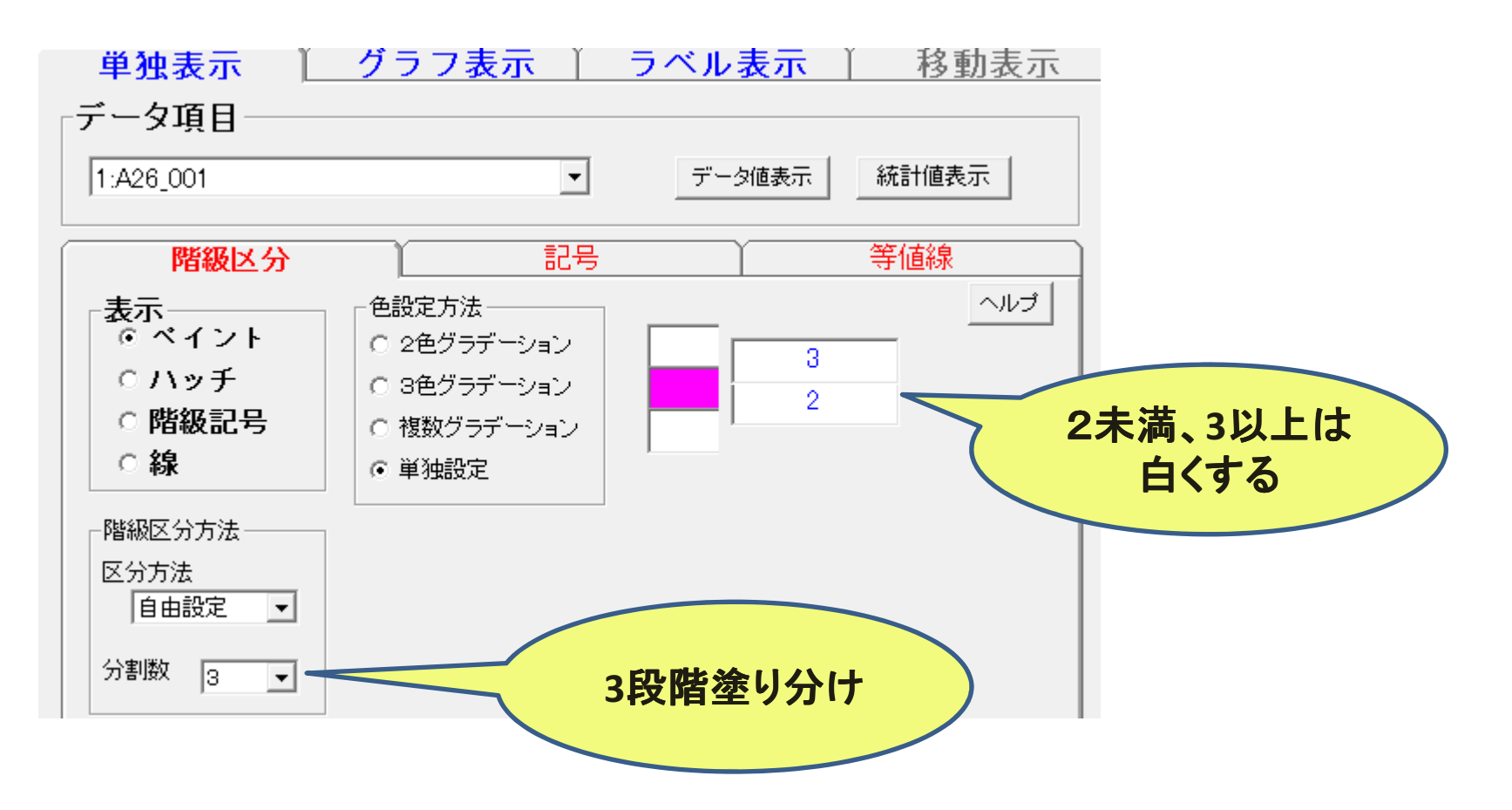

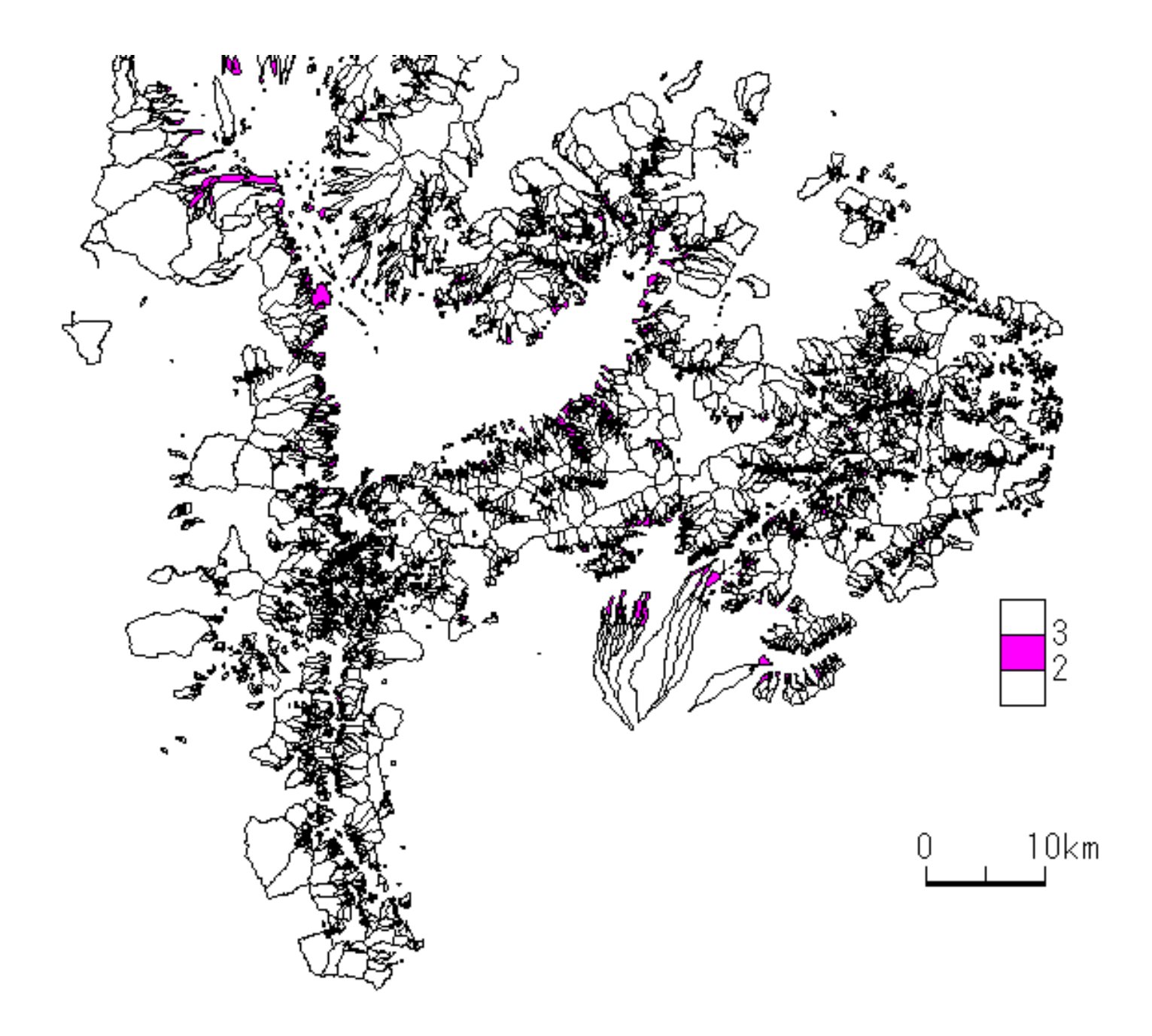

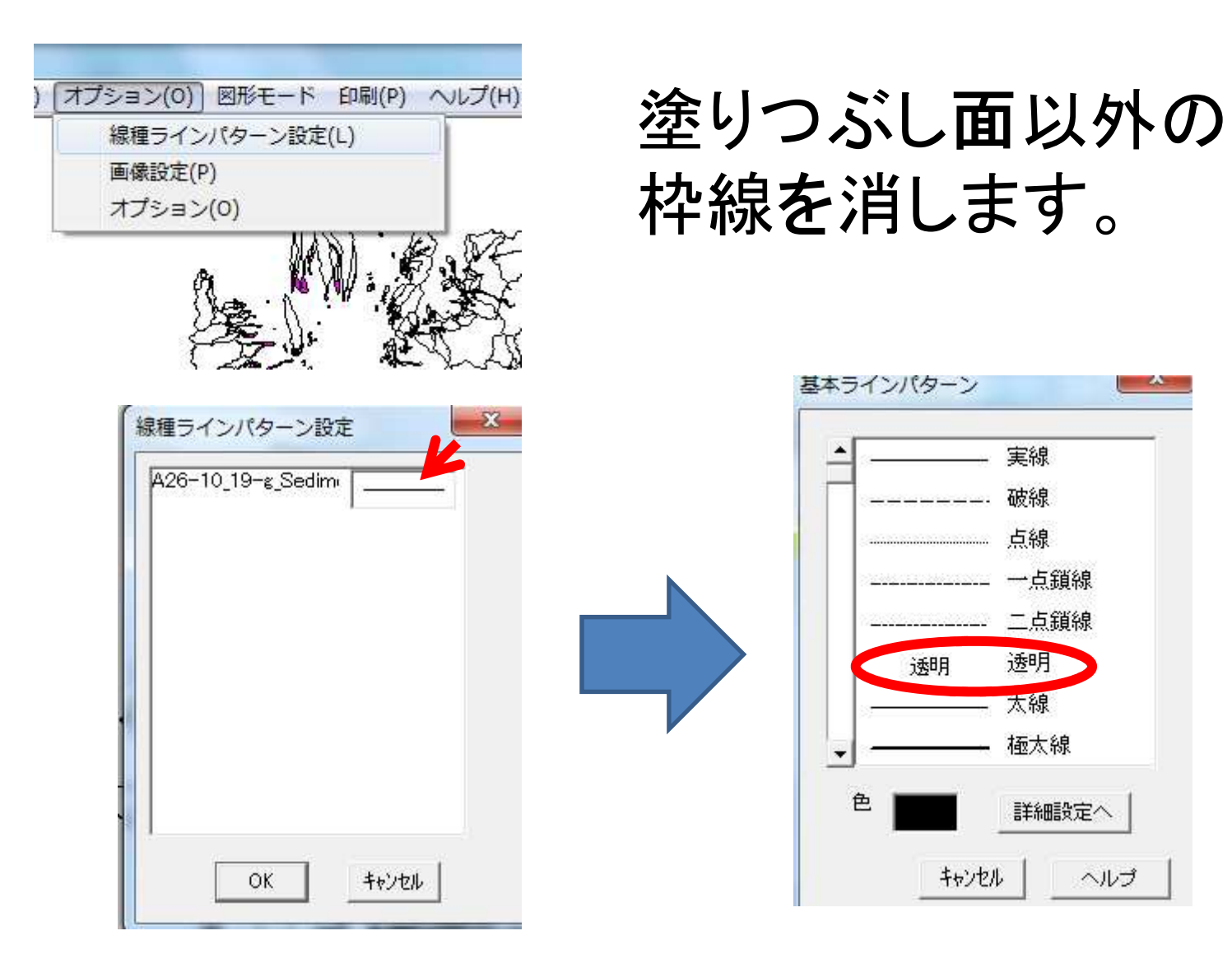

-

実線

点線

透明

太線 極太線

詳細設定へ

ヘルプ

\_\_\_\_ 破線

キャンセル

透明

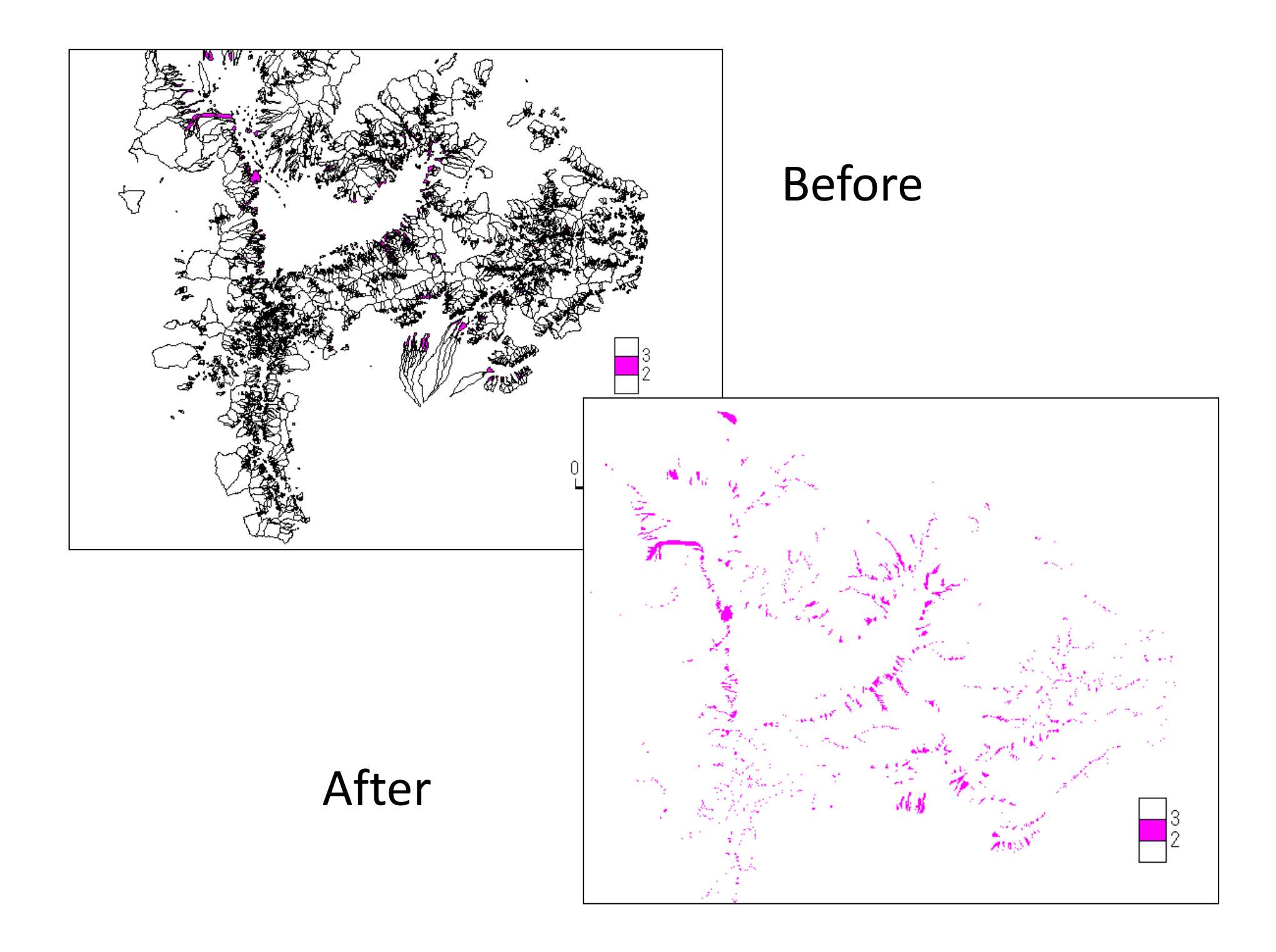

## 地形図(電子国土)を背景に表示することもできます。

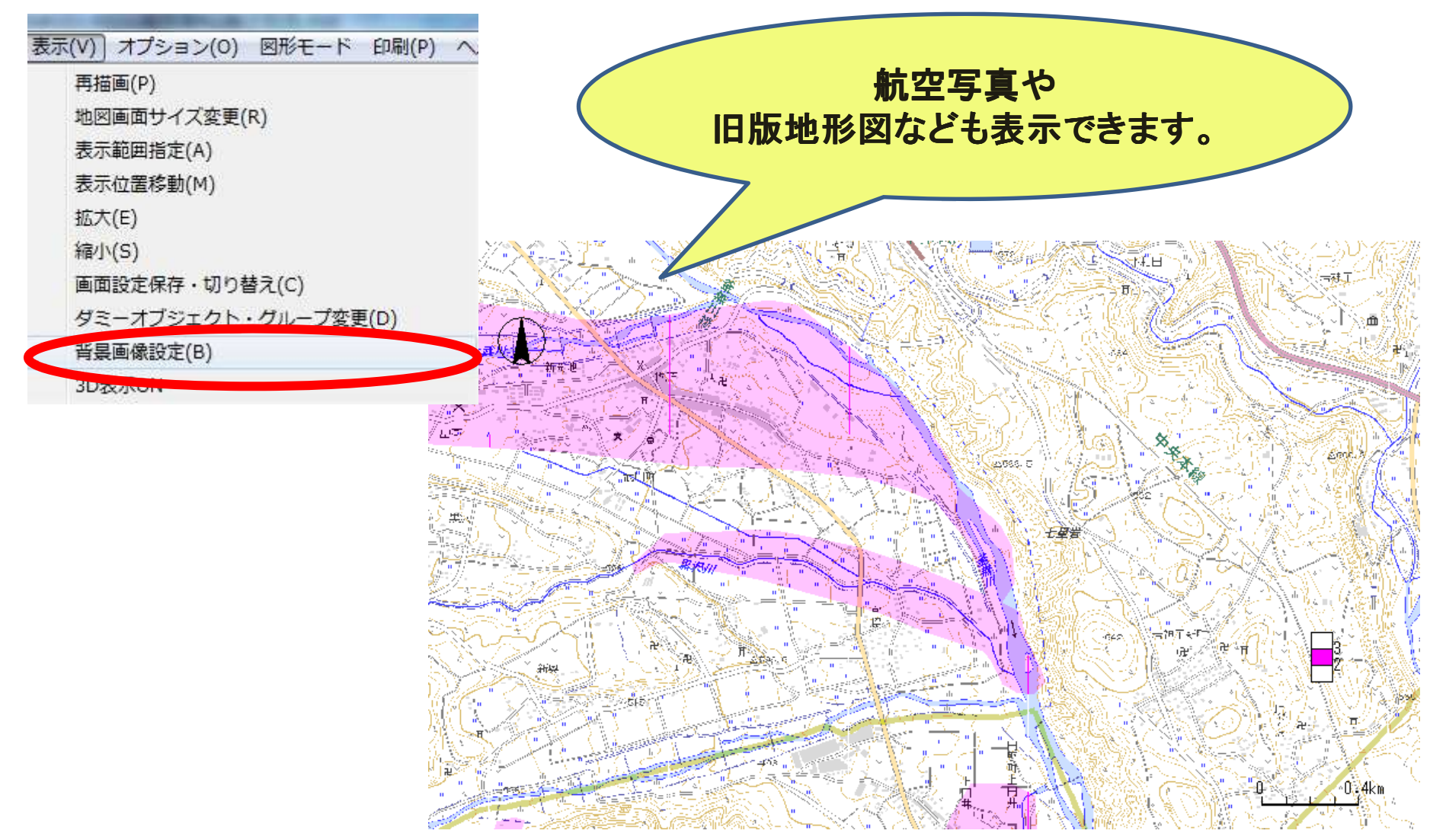

# 3. KMLで書き出しとGoogle Earth上での仕上げ

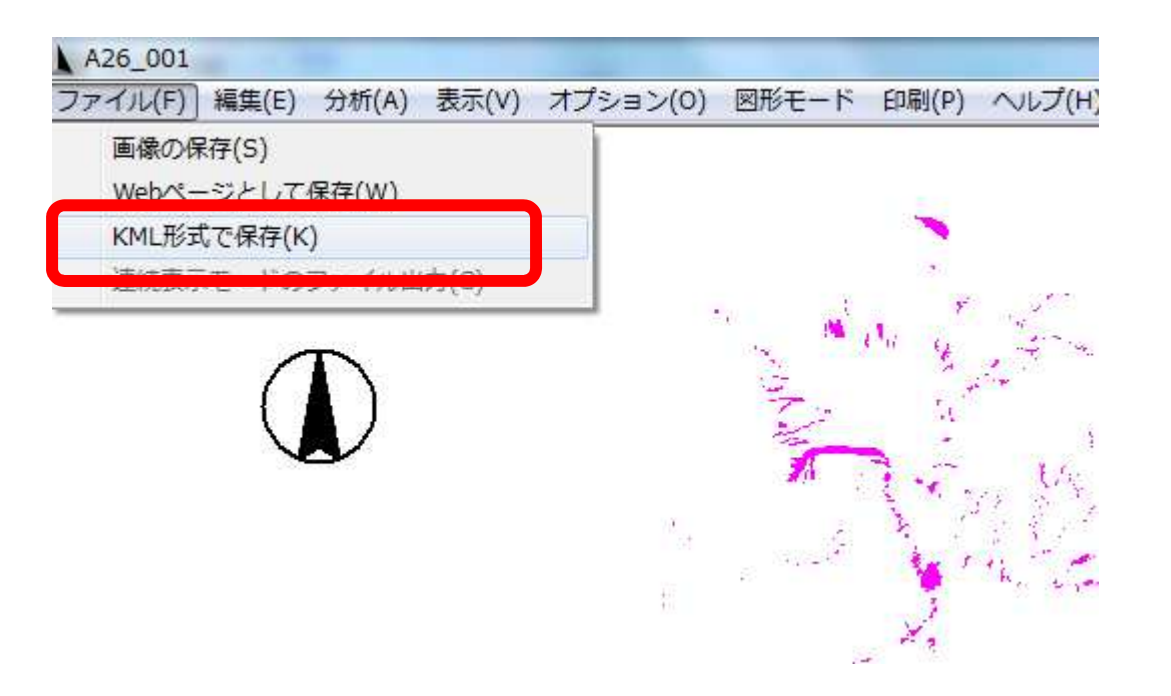

## ①まず、「KML形式で保存」を 選びます。

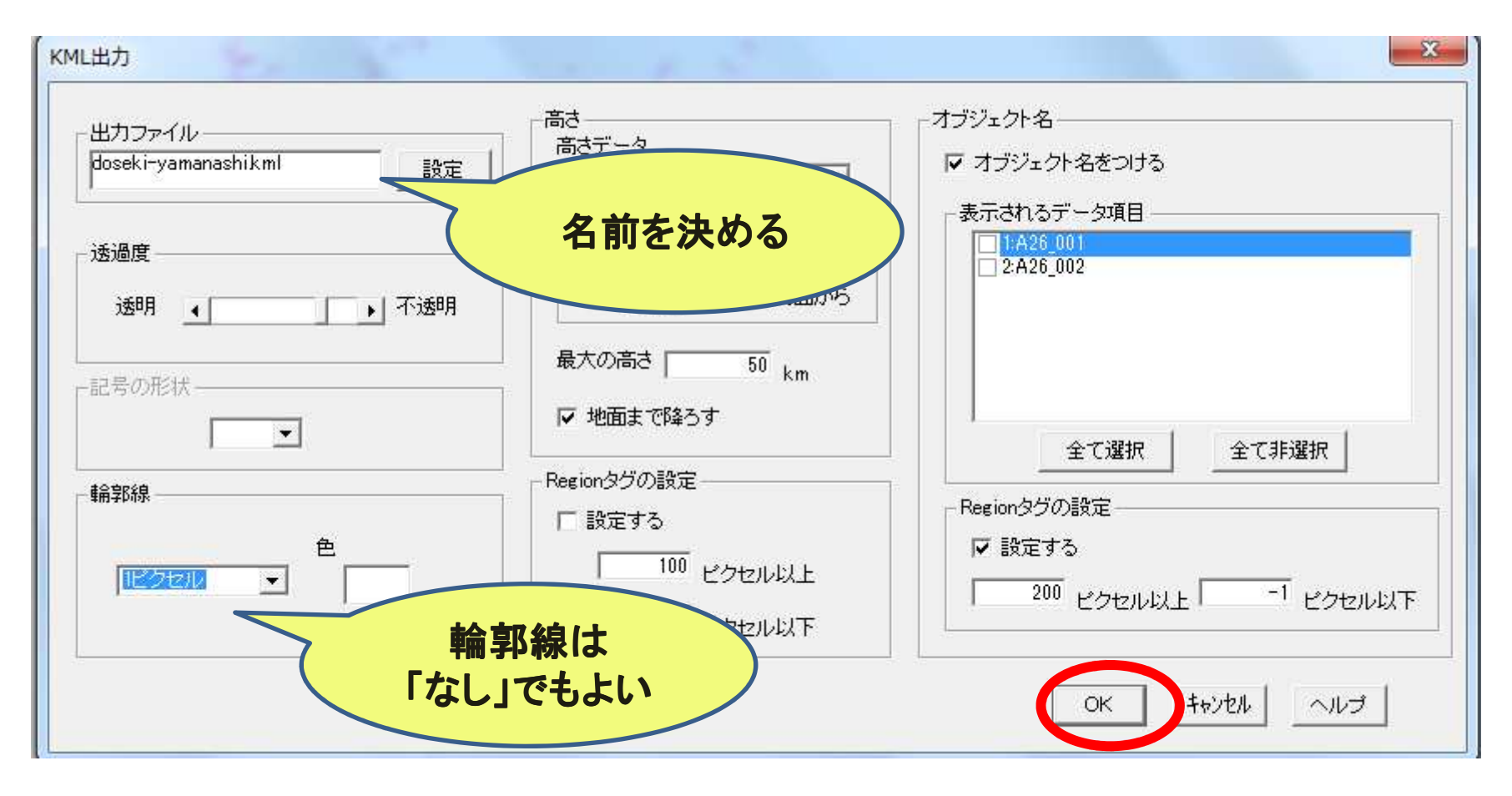

## ②書き出すファイルの 設定を行い、最後に「OK」 をクリックします。

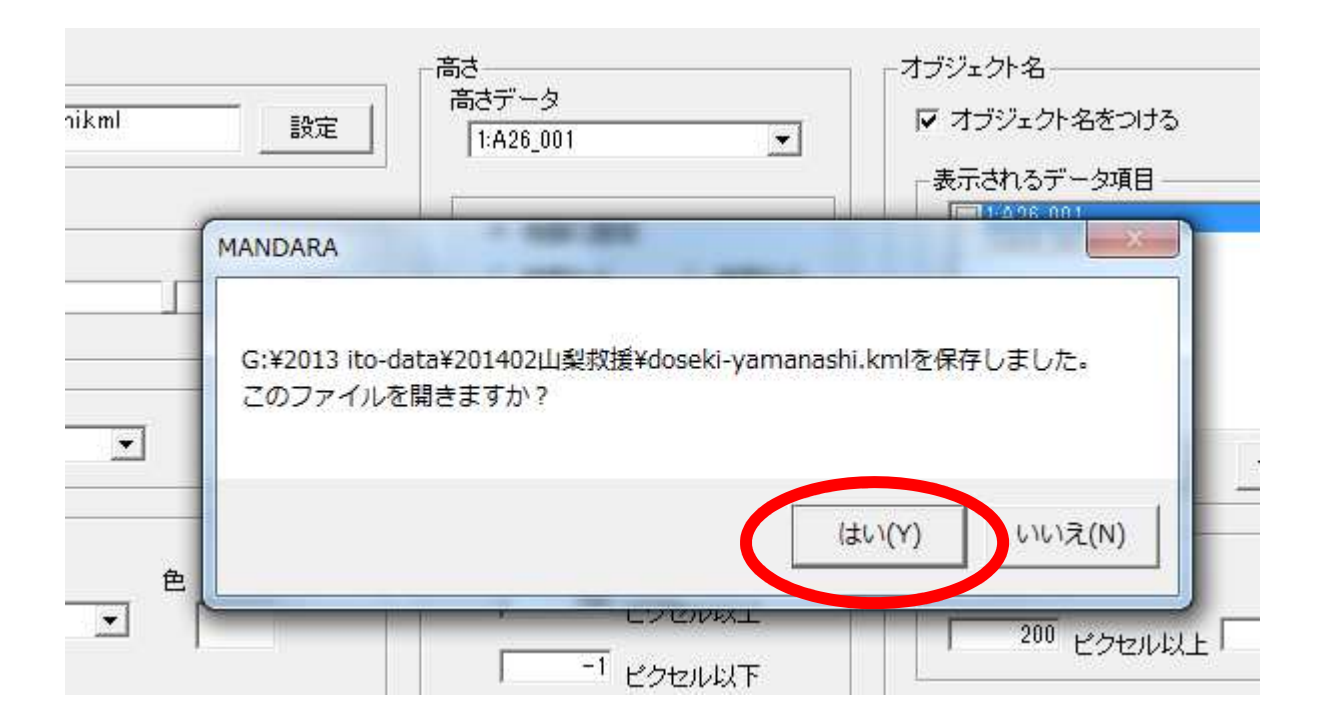

## ③「はい」を選ぶと、そのまま Google Earthが起動します。

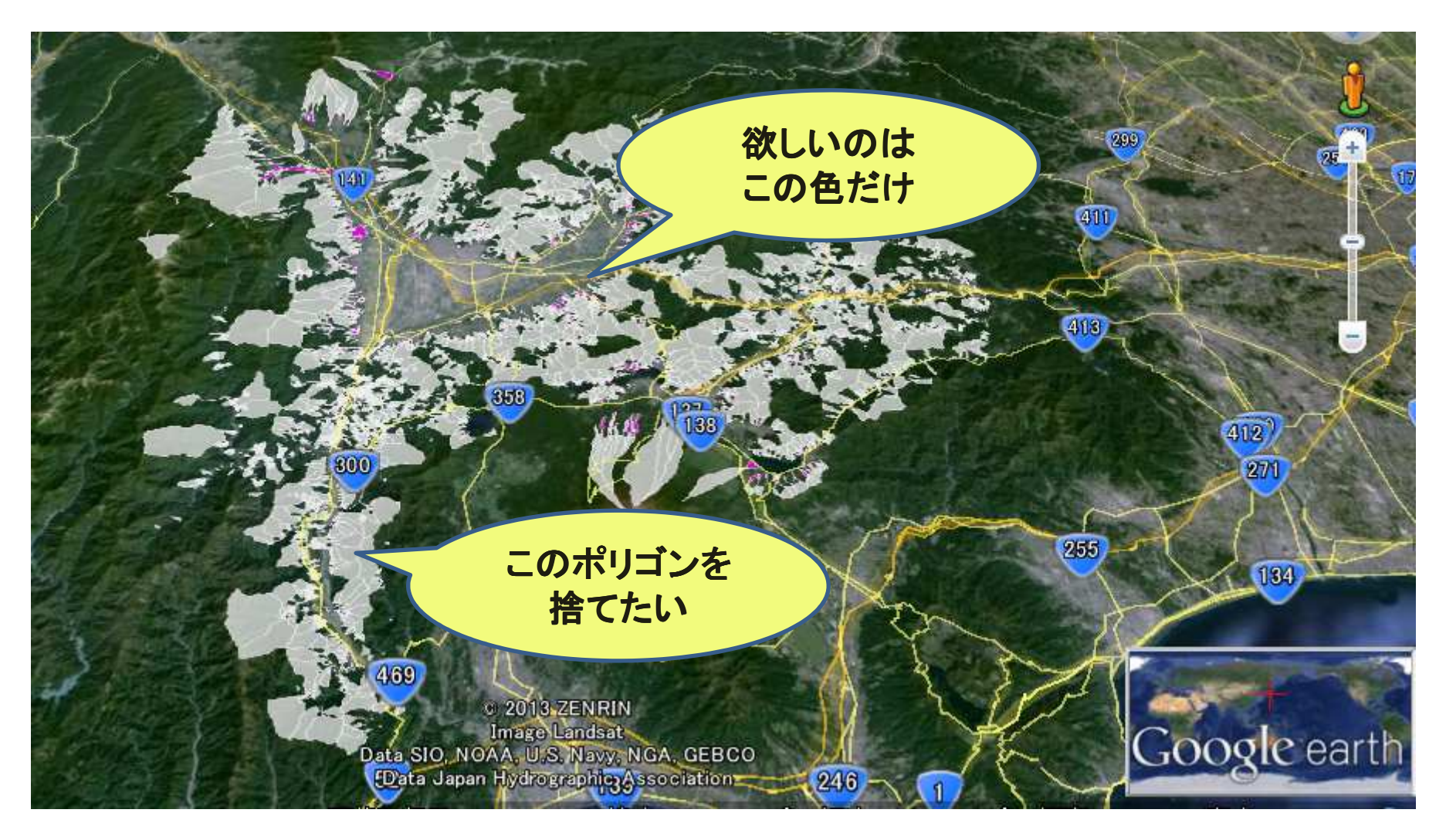

## ④必要な個所だけを残して 捨てたいです。

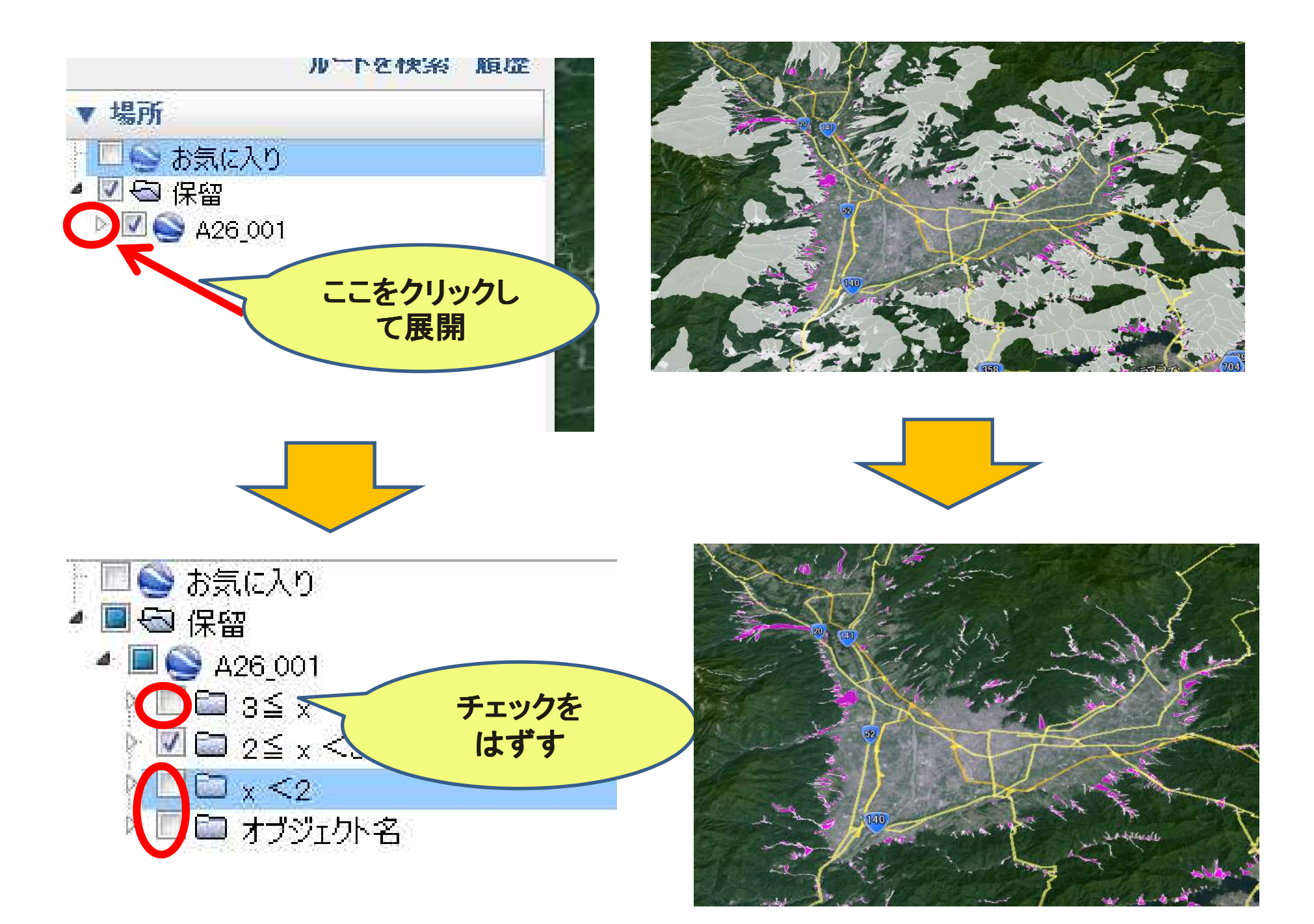

### ⑤シンプルなkmlにする

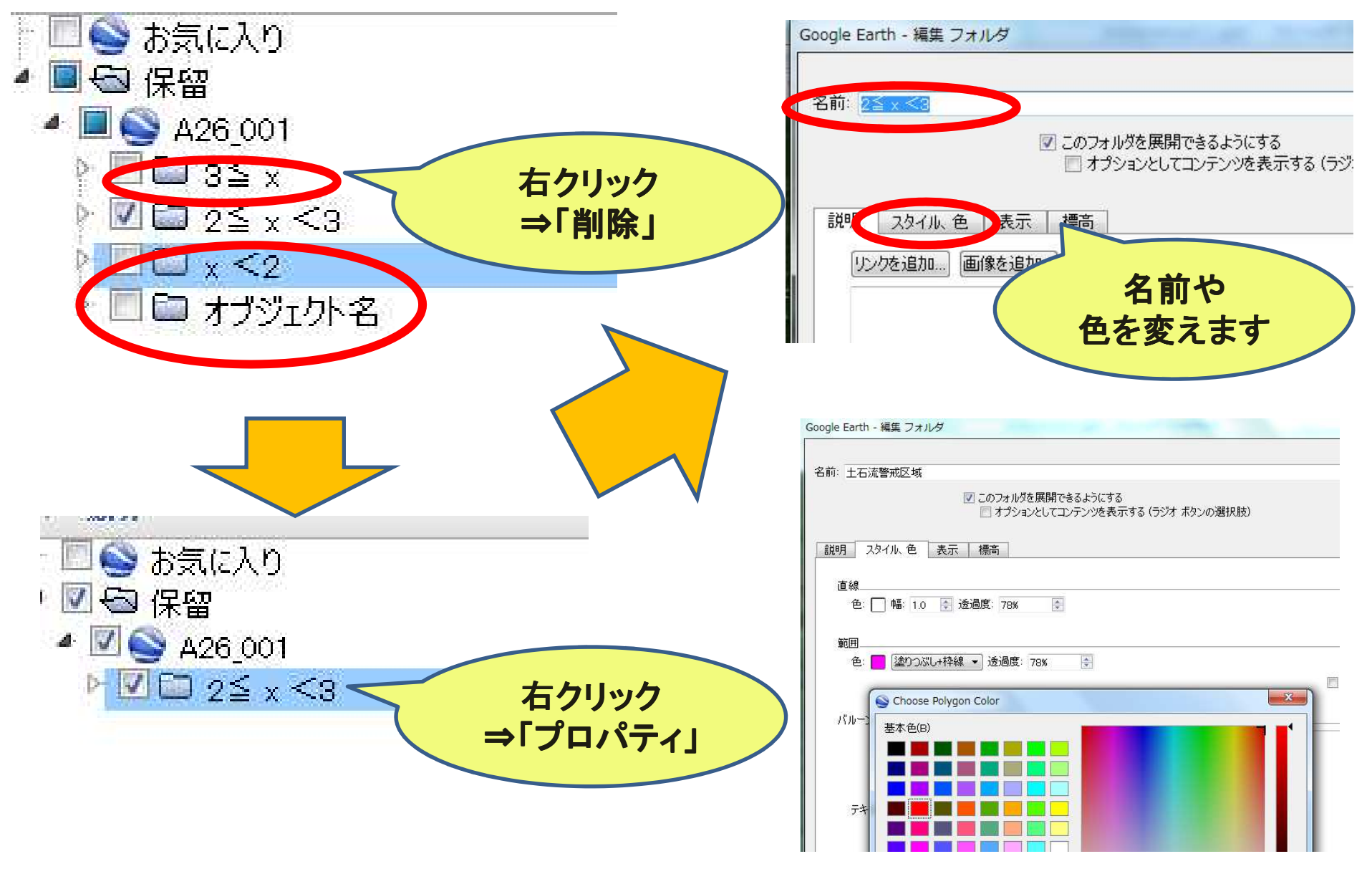

## ⑥配布用ファイルとして再保存

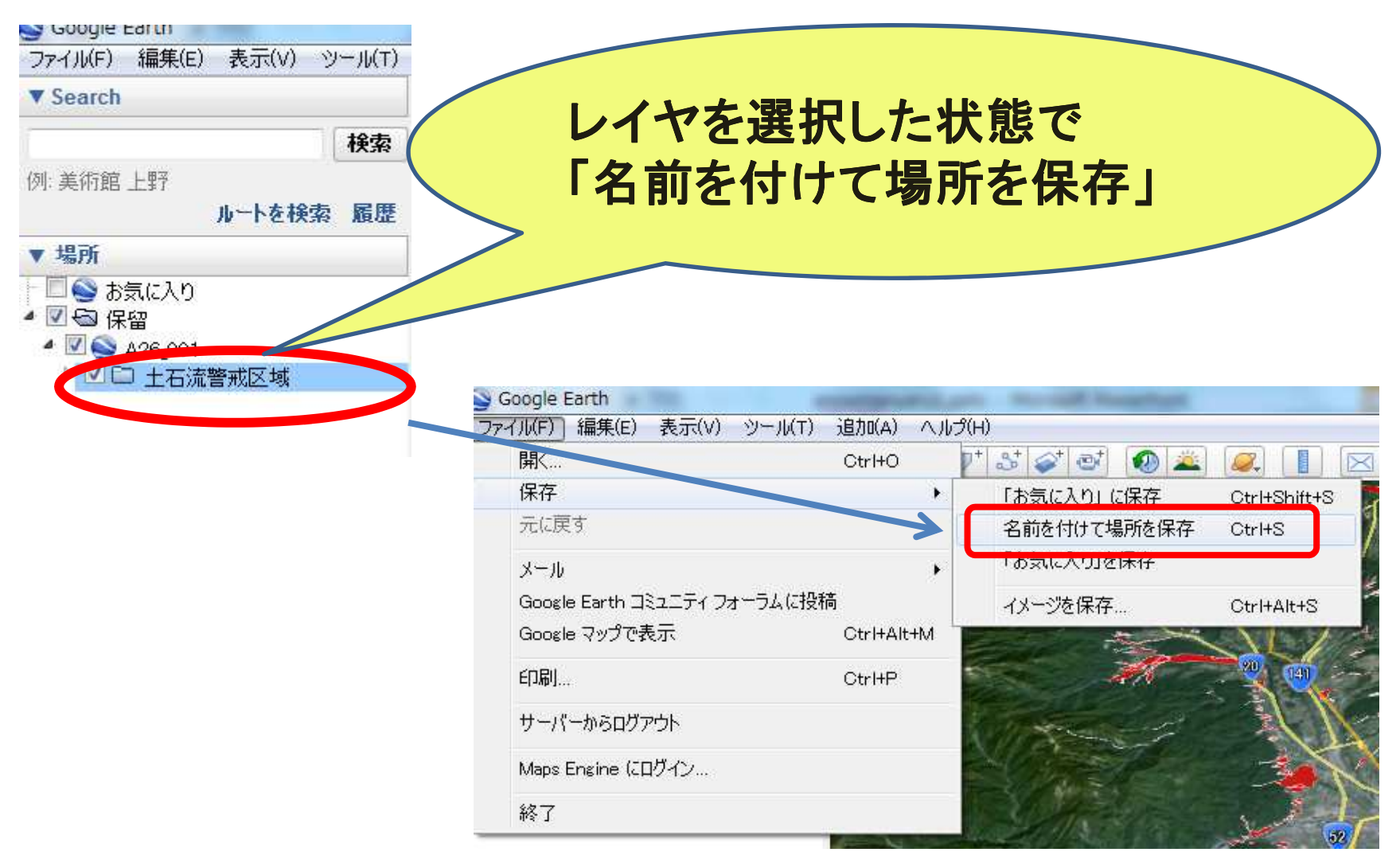

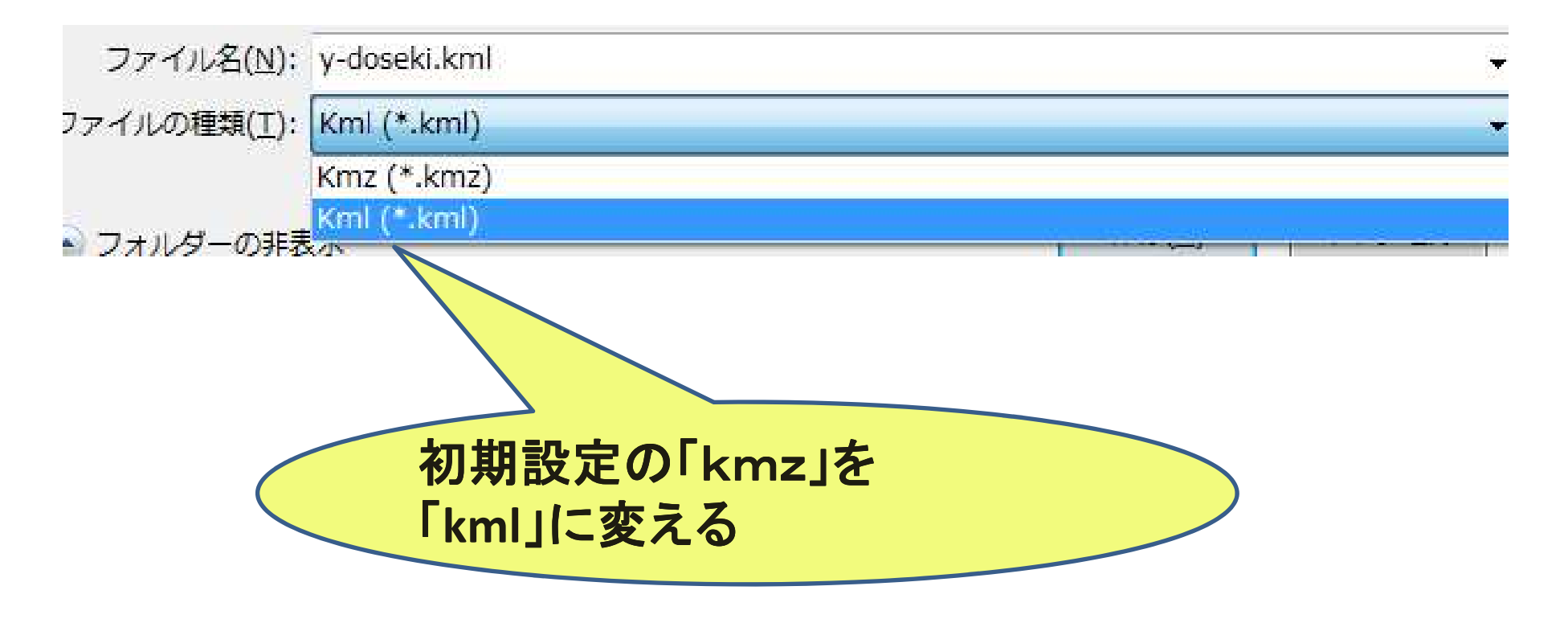

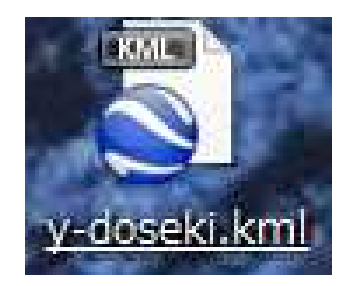

できあがり!!

### Done.